# <u>Инструкция по работе в информационной системе</u> <u>в части формирования ЭМД в РЭМД,</u> <u>подписи медицинских документов ЭЦП</u> <u>и их отправкой в РЭМД.</u>

### 1. Введение

Для организации взаимодействия с федеральной платформой РЭМД ЕГИСЗ в АИСТ «РАМ» был разработан и внедрен «модуль» взаимодействия с РЭМД, включающий в себя непосредственно интеграционный сервис с РЭМД и сервис ЭЦП, которые обеспечивают формирование соответствующих электронных медицинских документов (далее – ЭМД), их подпись ЭЦП медицинского сотрудника и отправку этих документов на платформу РЭМД ЕГИСЗ.

Модуль взаимодействия с РЭМД разработан в соответствии рекомендациями к МИС МО и государственным информационным системам в сфере здравоохранения субъекта Российской Федерации по обеспечению взаимодействия с федеральным реестром электронных медицинских документов, описание интеграционных профилей: https://portal.egisz.rosminzdrav.ru/materials/1879

Справочник федеральных видов ЭМД, регистрируемых в РЭМД - <u>https://nsi.rosminzdrav.ru/#!/refbook/1.2.643.5.1.13.13.11.1520</u>

Описание соответствия триггерных мероприятий в АИСТ «РАМ» и вида ЭМД приведено ниже в таблице «Соответствие вида ЭМД и триггерных мероприятий в АИСТ «РАМ». При появлении триггерного мероприятия автоматически формируется соответствующий вид ЭМД и находится в ожидании подписи ЭЦП и отправки в РЭМД.

Справочник руководств по реализации СЭМД -

https://nsi.rosminzdrav.ru/#!/refbook/1.2.643.5.1.13.13.99.2.638

| №<br>п/п | Вид ЭМД                                            | ЭМД                                                                                                    | Уникальный<br>идентификатор | Триггерное<br>мероприятие<br>в АИСТ<br>«РАМ»                             | Дополнительные<br>условия                                                                                  |
|----------|----------------------------------------------------|----------------------------------------------------------------------------------------------------|-----------------------------|--------------------------------------------------------------------------|----------------------------------------------------------------------------------------------------|
| 1        | 33<br>(Медицинское<br>свидетельство<br>о рождении) | Документ,<br>содержащий<br>сведения<br>медицинского<br>свидетельства о<br>рождении в<br>бумажной форме<br>(CDA), Редакция 4 | 118                         | Медицинское<br>свидетельство<br>о рождении<br>(учетная форма<br>№ 103/у) | В триггерном<br>мероприятии обязательно:<br>Поле «Форма документа» -<br>значение «на бумажном<br>носителе» |
| 2        | 33<br>(Медицинское<br>свидетельство<br>о рождении) | Медицинское<br>свидетельство о<br>рождении (CDA),<br>Редакция 4                                                             | 76                          | Медицинское<br>свидетельство<br>о рождении<br>(учетная форма<br>№ 103/у) | В триггерном<br>мероприятии обязательно:<br>Поле «Форма документа» -<br>значение «электронный<br>документ» |
| 3        | -                                                  | -                                                                                                    | -                           | -                                                                        | -                                                                                                    |

## Соответствие вида ЭМД и триггерных мероприятий в АИСТ «РАМ»

Остальные ЭМД для формирования, подписи и передачи в РЭМД находятся в разработке.

### 2. Настройки АИСТ «РАМ»

### 2.1. Настройки учетной карточки медицинской организации

Функция «Показывать ЭМД» - метка выставляется поле «Дополнительное» в учетной карточке МО для активации интеграционного сервиса с РЭМД ЕГИСЗ.

| Организация                                   |                                                                                            |
|-----------------------------------------------|--------------------------------------------------------------------------------------------|
| Организация: ГБУЗ                             |                                                                                            |
| Расположение:<br>Наименование:                | ГБУЗ                                                                                       |
| Краткое наименование:                         | TEV3                                                                                       |
| Реквизиты МО:                                 | инн: 6666 29 кпп: 667001001 огрн: 102 4012 окато: 6 00 окпо: 05 61                         |
| Лицензия:                                     | Дата выдачи: 20.09.2019 📰 Номер лицензии: (Л041 5874) Выдал: (Министерство здравоохранения |
| Уровень МО:                                   | Специализированные МО 3 уровня 🗸 Подуровень МО: За 🗸                                       |
| Город:                                        | r.                                                                                         |
| Телефон\Факс:                                 |                                                                                            |
| Е-Мейл\ Адрес сайта                           |                                                                                            |
| Индекс\Почтовый адрес:                        |                                                                                            |
| Фактический адрес:                            |                                                                                            |
| Код СМО:                                      | 0 МО-контрагент                                                                            |
| Руководитель:                                 | 🙀 🔲 МО с диагностической лабораторией                                                      |
| Код ТФОМС\ID частной<br>клиники.              | 🧧 🔲 Перинатальный центр                                                                    |
| ОІD из справочника НСИ                        | 🔽 Показывать ЭМД                                                                           |
| Vllagraoŭuu                                   | <sup>3а</sup> 🔲 Принимать направления от любых МО                                          |
| МО оказания экстренной/<br>неотложной помощи: | Разрешена передача оформленных мероприятий                                                 |
| Телефон диспетчера                            | П Разрешено оформление мероприятий                                                         |
| Виды помощи                                   | Разрешить однодневную госпитализацию                                                       |
| Дополнительно                                 | х Показывать ЭМД                                                                           |

После выбора и сохранения данной функции МО появится в реестре СЭМД для РЭМД ЕГИСЗ» в разделе «Интеграционные сервисы».

| Случаи беременности                                                                      |                                                        |                                                         |   |
|------------------------------------------------------------------------------------------|--------------------------------------------------------|---------------------------------------------------------|---|
| Интеграционные сервисы                                                                   |                                                        |                                                         |   |
| 🗄 Оформление услуг в РМИС                                                                |                                                        |                                                         |   |
| Ф Реестр СЭМД ВИМИС АКиНЕО                                                               |                                                        |                                                         |   |
| Реестр СЭМД РЭМД ЕГИСЗ                                                                   |                                                        |                                                         |   |
| МСТ_ЭРС                                                                                  |                                                        |                                                         |   |
| Акушерские регистры                                                                      |                                                        |                                                         |   |
| Реестр                                                                                   | ы РЭМД                                                 |                                                         |   |
| Mo:                                                                                      | Мероприятие: Все мероприятия                           |                                                         | - |
| пед. согрудник: Все<br>Диапазон дат: 25.11.2022 С. (05.12.2022 С. Ф. Ф. Дата мероприятия | Роли подписей: Все                                     |                                                         | v |
| Статусы: Сожидает ЭЦП Статусы: Зарегистрирован в РЭМД Симбка                             | Отправлен на регистрацию в РЭМД Отменено пользователем | 🗇 🗹 ЭМД отправлен в РЭМД<br>🏴 🗆 Ошибки формирования XML |   |

### 2.2. Настройка учетных карточек пользователей

### 2.2.1. Условия настройки учетных карточек пользователей

# ВАЖНО! Для работ как по настройкам ЭЦП, так и непосредственно при подписи медицинских документов обязательная установка:

### • «КриптоПро ЭЦП Browser plug-in» в браузерах пользователей.

Ссылка для скачивания плагина:

https://www.cryptopro.ru/products/cades/plugin

• КриптоПро СЅР на машинах пользователей

Ссылка для скачивания:

https://www.cryptopro.ru/products/csp

Необходимые требования для пользователя, настраивающего функционал ЭЦП в учетных карточках остальных пользователей МО:

- Установленные на машине вышеуказанные инструменты шифрования
- Иметь роль «Диспетчер пользователей» в своей учетной карточке
- Активированный блок «ЭЦП» в своей учетной карточке.

| гедактиро                                                               | вание существующ                                   | его пользователя                           |                            |                                               |         | ^   |
|-------------------------------------------------------------------------|----------------------------------------------------|--------------------------------------------|----------------------------|-----------------------------------------------|---------|-----|
| Логин<br>Фамилия*<br>Имя*<br>Отчество                                   |                                                    | П Изменить парс                            | ль                         |                                               |         |     |
| Дата<br>рождения<br>СНИЛС                                               | аналана (1995)<br>1997 — Пол: ФМ<br>1997 — Пол: ФМ | ужской <sup>О</sup> Женский Одновреме<br>) | нно сессий: Без ограничен  | - File                                        |         |     |
| Код<br>ДЛО\ФОМС                                                         |                                                    | ) Квалификационная категория               | : Высшая 🗸 Ученая ст       | епень: Нет 🗸                                  |         |     |
|                                                                         | Имя сертификата                                    | Роли                                       | 0                          | отпечаток                                     | Subject |     |
| 🗹 эцг                                                                   | B Viames & + Add /                                 | Edit # Save @ Cancel                       |                            | Нет записей для просмотра                     |         | - 1 |
| лециальность                                                            | : 🗆 Акушерство и гинекавого                        | ия (2) 🛛 🗵 Организация здравоохр           | анения и общественное здор | овье (42) 🛛 🗵 Ультразвуковая диагностика (81) |         |     |
| Признаки                                                                | : Aктивный пользователь                            | С Смежный специалист                       | Личный кабинет             | Участник консилиумов                          |         |     |
| Контактный<br>телефон*<br>Сотовый<br>телефон*<br>Округ*                 |                                                    | )                                          |                            |                                               |         |     |
| Контактный<br>телефон*<br>Сотовый<br>телефон*<br>Округ*<br>Организация* |                                                    |                                            |                            |                                               |         |     |

После активации блока «ЭЦП» и сохранения учетной карточки пользователя в списках

|   | Медицинская организация |            |       |       |            | <u>Подраздел</u> | <u>тения МО</u> |               |   |
|---|-------------------------|------------|-------|-------|------------|------------------|-----------------|---------------|---|
| 1 | Добавить пользователя   |            |       |       |            |                  |                 |               |   |
|   |                         | Создано    | Логин | ФИО 🗢 | эцп        | Код ТФОМС        | снилс           | Специальность |   |
|   |                         | x          | x     | x     |            | x                | x               | x             |   |
|   | /                       | 14.03.2018 | Anton |       | $\bigcirc$ | 66777888         |                 | 2, 4, 37, 81  | A |

После установки и настройки всех необходимых инструментов для работы с ЭЦП в интерфейсе АИСТ «РАМ» в браузере в нижнем правом углу появится соответствующий индикатор:

СгурtoPro. Версия плагина:2.0.14590

#### 2.2.2. Блок «ЭЦП» в учетной карточке пользователя

| Редактирование существующего пользователя |                                                                  |  |  |  |  |
|-------------------------------------------|------------------------------------------------------------------|--|--|--|--|
| Логин:AdminPC                             | О Изменить пароль                                                |  |  |  |  |
| Фамилия*: (Администратор                  |                                                                  |  |  |  |  |
| Имя*:Пц                                   |                                                                  |  |  |  |  |
| Отчество: Со                              |                                                                  |  |  |  |  |
|                                           |                                                                  |  |  |  |  |
| Дата рождения: 22.03.1978 📰 Пол: 💿        | Мужской О Женский Одновременно сессий: 1 сессия пользователя 🗸 🗸 |  |  |  |  |
| СНИЛС:                                    |                                                                  |  |  |  |  |
| Код ДЛО\ФОМС:111                          | Квалификационная категория: Нет Ученая степень: Нет У            |  |  |  |  |
| Оэцп                                      |                                                                  |  |  |  |  |
| Специальность: 🛛 Хллергология и иммуно    | ология (3)                                                       |  |  |  |  |

Необходимо активировать (поставить отметку в чек-боксе) у пользователей, имеющим ЭЦП и право подписывать медицинские документы для их отправки в РЭМД ЕГИСЗ.

| Редактиров                                                              | зание существую          | щего пользователя                |                          |                          |                    |               |                      | 1       |
|-------------------------------------------------------------------------|--------------------------|----------------------------------|--------------------------|--------------------------|--------------------|---------------|----------------------|---------|
| Логин:<br>Фамилия*:<br>Имя*:<br>Отчество:                               |                          | □ Изменить паро                  | ль                       |                          |                    |               |                      |         |
| Дата<br>рождения:<br>СНИЛС:<br>Код                                      | non: 🖲                   | Мужской Оженский Одновреме       | нно сессий: Без огранич  | ений 🗸                   |                    |               |                      |         |
| ДЛО\ФОМС:                                                               | Имя сертификата          | Роли                             | с высшая •               | Отпечаток                | -                  | s             | ubject               |         |
| 🛛 эцп                                                                   | s Ygames o + Add         | ✓ Edit = Save ● Cancel           |                          | Нет записей для г        | просмотра          |               |                      |         |
| Специальность:                                                          | × Акушерство и гинеком   | огия (2) × Организация здравоохр | анения и общественное зд | оровье (42) 🛛 🛛 Ультразі | вуковая диагностик | a (81)        |                      |         |
| Признаки:<br>Контактный<br>телефон*:<br>Сотовый<br>телефон*:<br>Округ*: | Активный пользовате:<br> | пь Сенежный специалист           | Личный кабинет           | и участник и             | юнсилиумов         |               |                      |         |
| Организация*:                                                           |                          |                                  | 12                       |                          |                    |               |                      | · · .   |
|                                                                         |                          |                                  | Co                       | хранить и Закрыть        | Сохранить          | Заблокировать | Удалить пользователя | Закрыть |

После постановки отметки в чек-боксе «ЭЦП» необходимо кликнуть на кнопку «Сохранить» для записи функции пользователя в БД и получения дальнейшей возможности настройки сертификатов ЭЦП.

После активации «ЭЦП» появится раздел настройки сертификатов ЭЦП пользователя, что позволит добавить новый или удалить/редактировать уже добавленный в АИСТ «РАМ» сертификат ЭЦП.

|       | Имя сертификата                          | Роли | Отпечаток | Subject | Срок действия |  |  |  |
|-------|------------------------------------------|------|-----------|---------|---------------|--|--|--|
| 🗹 ЭЦП | Нет записей для просмотра                |      |           |         |               |  |  |  |
|       | ≅ Удалить φ + Add ≠ Edit ⊜ Save ⊚ Cancel |      |           |         |               |  |  |  |

Для добавления нового сертификата ЭЦП необходимо кликнуть на кнопку «+Add» Далее появится информационное сообщение о производимом фоновом действии «Выполняется загрузка сертификатов, это может занять несколько секунд...» («1» на скрине) и всплывающее окно «Подтверждение доступа», где нужно разрешить эту операцию, кликнув «да» («2» на скрине):

| Логин:Anton<br>Фамилиза" (д                                                                                                    | ертификатов 1                                                                                                    | Выполняется загрузка сертификатов, это может занять несколько секунд                                |
|----------------------------------------------------------------------------------------------------|----------------------------------------------------------------------------------------------------|----------------------------------------------------------------------------------------------------|
| Ина" Антон<br>Отчество (А<br>Дата рождения: (01.03.1970 📰 Пол: Ф Мукской<br>СНИЛС:<br>Код ДЛО(нОМС:<br>Ина сертификата<br>Зацл<br>Эцл<br>Слециальность: Аворидско и пеневологи (2)<br>Признаки: Аворидско и пеневологи (2)<br>Признаки: Аворидско и пеневологи (2)<br>Сотолый телефон* (+0 (000)-000-00-00 | Подтверждение доступа     Дот веб-сайт пытаетот выполнить операцию с ключами или     серпификатами от имени пользователя.     "https://mhdemo.incordmed.nu/mh/temp/aistdg.nsf/0/88928401866     """""""""""""""""""""""""""""""" | Срок действия Срок действия глификат Закрыть ить Сохранить Заблокировать Удалить пользователя Закры |

После клика на кнопку «Да» будет осуществлен поиск имеющихся сертификатов ЭЦП на данном компьютере, с которого осуществляется настройка.

Если на компьютере нет установленных сертификатов ЭЦП, то список будет пустой. Если сертификаты найдены, то список будет отображен в Окне «Информация о сертификате» - поле «Список сертификатов».

В правом углу окна «Информация о сертификате» размещено поле «Поиск». Если сертификатов несколько, то по совпадающим символам, например по фамилии и должности пользователя, можно найти нужный сертификат.

| писок сертификатов                          | Поиск: главный                                |
|---------------------------------------------|-----------------------------------------------|
| CN="ГОСУДАРСТВЕННОЕ БЮДЖЕТНОЕ УЧРЕЖДЕНИЕ 3, | ДРАВООХРАНЕНИЯ СВЕРДЛОВСКОЙ БЛАСТИ "EKATEPI - |
|                                             |                                               |
|                                             |                                               |
|                                             |                                               |
|                                             |                                               |
|                                             |                                               |
|                                             |                                               |
|                                             |                                               |
| Идентификатор ключа                         |                                               |
| containerName;=                             | 02215268                                      |
| thumbprint:= 103                            | 52515207<br>FD2 5578C                         |
| subject:=CN="ГОСУДАРСТВЕННОЕ БЮДЖЕТНОЕ У    | ЧРЕ ДЕНИЕ ЗДРАВООХРАНЕНИЯ СВЕРДЛОВСКОЙ ОБ     |
| subj , Главный вр                           | yay -                                         |
| issuer:=                                    |                                               |
| valid_to_date:=2024-01-05T05:55:00.000Z     |                                               |
| valid from date:=2022-10-12T05:55:00 0007   |                                               |
|                                             |                                               |

В поле «Список сертификатов» выбираем по итогу нужны сертификат, в окне ниже сверяем данные при необходимости и кликаем на кнопку «Выбрать сертификат». Если нет нужного сертификата ЭЦП, то кликаем кнопку «Закрыть», затем устанавливаем на компьютер сертификат через «Крипто Про» и повторяем вышеописанный порядок действий.

После выбора нужного сертификата ЭЦП необходимо настроить его использование при подписывании пользователем медицинских документов.

|       | Наименование подписи            | Роли для ЭЦП       | Отпечаток |      |         | Subject |        | Срок действия       |
|-------|---------------------------------|--------------------|-----------|------|---------|---------|--------|---------------------|
| 🛛 эцг |                                 | Выбирайте роли ЭЦП | 3901      | EB1B | Николай | "Врач   | , рукс | 2023-12-13T11:33:00 |
|       | 🝵 Удалить ф 🕂 Add 🖌 Edit 🖶 Save | e ø Cancel         |           |      |         |         |        |                     |

Поле «Наименование подписи»: поле для ручного ввода информации. Указываем самостоятельно удобное для дальнейшего использования наименование данного сертификата ЭЦП.

Поле «Роли для ЭЦП»: указываем роль для данного сертификата, которая впоследствии будет применяться пользователем при подписании медицинских документов. В данном поле загружен справочник «Роли сотрудников при подписании медицинских документов, в том числе в электронном виде»:

https://nsi.rosminzdrav.ru/#!/refbook/1.2.643.5.1.13.13.99.2.368/version/2.4

ВАЖНО! После указания наименования подписи и роли обязательно кликаем на кнопку «Save» для применения настроек ЭЦП.

При необходимости добавить несколько сертификатов одному пользователю кликаем на кнопку «+Add» и повторяем вышеописанные действия.

Для редактирования уже сохраненного сертификата ЭЦП сначала выбираем нужный сертификат, а потом кликаем на кнопку «Edit».

Для удаления уже сохраненного сертификата ЭЦП сначала выбираем нужный сертификат, а потом кликаем на кнопку «Удалить».

🝵 Удалить 💠 🕂 Add 🎤 Edit 📄 Save 🧔 Cancel

Если у пользователя активирован блок «ЭЦП» и добавлен/настроен хотя бы один сертификат ЭЦП, то он получает возможность подписывать медицинские документы и в

списках «Пользователи» - в колонке ЭЦП появится пиктограмма - 😕

| Округ:         | МО 3 уровня                              |         | × • M0          | – 🗆 Показать блок |           |             |               |  |  |  |  |  |  |
|----------------|------------------------------------------|---------|-----------------|-------------------|-----------|-------------|---------------|--|--|--|--|--|--|
|                | Медицинская организация Подразделения МО |         |                 |                   |           |             |               |  |  |  |  |  |  |
| <b>∔Добави</b> | ть пользоват                             | еля     |                 |                   |           |             |               |  |  |  |  |  |  |
|                | Создано                                  | Логин   | фИО 🗢           | эцп               | Код ТФОМС | снилс       | Специальность |  |  |  |  |  |  |
|                | x                                        | x       | x               |                   | x         | x           | x             |  |  |  |  |  |  |
| /              | 14.03.2018                               | Anton   | А Антон А       | Î                 | 666777888 | 21337443841 | 2, 4, 37, 81  |  |  |  |  |  |  |
| /              | 21.08.2015                               | AdminPC | Администратор П | ц                 | 111       |             | 3             |  |  |  |  |  |  |

### 3. Реестр СЭМД РЭМД ЕГИСЗ

Для отправки электронных медицинских документов в АИСТ «РАМ» была разработана отдельная экранная форма, открытие которой происходит следующим образом.

После авторизации в АИСТ «РАМ» в меню слева выбрать раздел «Интеграционный сервисы» и перейти в пункт «Реестр СЭМД РЭМД ЕГИСЗ»:

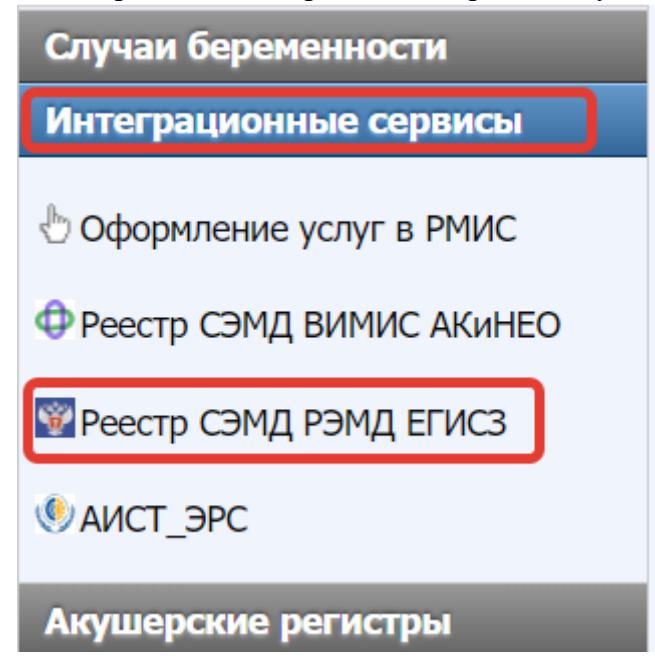

В отдельной вкладке браузера откроется экранная форма для работы с реестром ЭМД РЭМД ЕГИСЗ:

|                                                        | Реестр                                     | ы РЭМД                                                                                                    |                                                 |
|--------------------------------------------------------|--------------------------------------------|----------------------------------------------------------------------------------------------------|-------------------------------------------------|
| MO                                                     | ·                                          | Мероприятие: Все мероприятия                                                                                                    | Ψ                                               |
| Мед. сотрудник: Все                                    | •                                          | СЭМД: Все СЭМД                                                                                                    | · ·                                             |
| Диапазон дат: 25.11.2022 🗂 - 05.12.2022                | Дата МД Одата мероприятия                  | Роли подписей: Все                                                                                                    | •                                               |
| Статусы: 🗢 🗹 Ожидает ЭЦП<br>💚 🗹 Зарегистрирован в РЭМД | 😔 🗹 Ожидает регистрации РЭМД<br>曼 🗹 Ошибка | <ul> <li>♥ Отправлен на регистрацию в РЭМД</li> <li>♥ ♥</li> <li>♥ ♥</li> <li>○ ♥ Отменено пользователем</li> <li>♥ □</li> </ul> | ЭМД отправлен в РЭМД<br>Ошибки формирования XML |

### 4. Структура экранной формы «Реестра СЭМД РЭМД ЕГИСЗ»

4.1. Фильтры для выбора данных

4.1.1. МО: Выбор медицинской организации (МО) - доступна только та МО, в которой зарегистрирован пользователь.

|                                                        | Реестр                                                           | ы РЭМД                                                                              |                                                         |
|--------------------------------------------------------|------------------------------------------------------------------|-------------------------------------------------------------------------------------|---------------------------------------------------------|
| MO:                                                    | •                                                                | Мероприятие: Все мероприятия                                                        | v                                                       |
| Мед. сотрудник: Все                                    | *                                                                | СЭМД: Все СЭМД                                                                      | *                                                       |
| Диапазон дат: 25.11.2022 📋 - 05.12.2022                | Дата МД О Дата мероприятия                                       | Роли подписей: Все                                                                  | ~                                                       |
| Статусы: 👄 🗹 Ожидает ЭЦП<br>👄 🗹 Зарегистрирован в РЭМД | <ul> <li>✓ Ожидает регистрации РЭМД</li> <li>✓ Ошибка</li> </ul> | <ul> <li>Отправлен на регистрацию в РЭМД</li> <li>Отменено пользователем</li> </ul> | 🗇 🗹 ЭМД отправлен в РЭМД<br>🏴 🗆 Ошибки формирования XML |

4.1.2. Мед. сотрудник: Выбор медицинского сотрудника, оформившего триггерное мероприятие. При выборе сотрудника - будут доступны только те мероприятия, которые он оформил в АИСТ «РАМ»

|    | Реестры РЭМД |                                                        |                                        |                      |           |      |                                                                                                    |                |               |        |                   |                                                         |                     |                                                              |  |
|----|--------------|--------------------------------------------------------|----------------------------------------|----------------------|-----------|------|----------------------------------------------------------------------------------------------------|----------------|---------------|--------|-------------------|---------------------------------------------------------|---------------------|--------------------------------------------------------------|--|
|    |              |                                                        | МО: ГБУЗ                               |                      |           |      | * ·                                                                                                    | Меропри        | ятие: Все мер | оприят | ия                |                                                         |                     | •                                                            |  |
|    |              | Me,                                                    | <ol> <li>сотрудник: Главный</li> </ol> | Диспетчер Третьего У | /ровня    | Тест | •                                                                                                    | СЭМД: Все СЭМД |               |        |                   |                                                         |                     |                                                              |  |
|    |              | Д                                                      | иапазон дат: 26.11.202                 | 22 🗇 06.12.2022      | 2 0       | ] 💿  | Дата МД Одата мероприятия                                                                                                    | Роли подп      | исей: Все     |        |                   |                                                         |                     | •                                                            |  |
|    |              | Статусы: 🖤 🛛 Ожидает ЭЦП<br>💚 🖾 Зарегистрирован в РЭМД |                                        |                      |           |      | <ul> <li>♀ ☎ Охидает регистрации РЭМД</li> <li>♥ ☎ Отправлен на регистрацию в РЭМД</li> <li>♥ ☎ Ошибка</li> <li>♥ ☎ Отленено пользователем</li> </ul> |                |               |        | ию в РЭМД<br>м    | 🗇 🖬 ЭМД отправлен в РЭМД<br>🏴 🗋 Ошибки формирования XML |                     |                                                              |  |
| Pe | естр Р       | эмд                                                    |                                        |                      |           |      |                                                                                                    |                |               |        |                   |                                                         |                     |                                                              |  |
|    |              | N₂<br>CЭN                                              | Вид МД                                 | Мероприятие          | N₂<br>Bep |      | Подписи                                                                                                    |                | Пациент       |        | Врач              | Дата<br>формировани                                     | Дата<br>мероприятия | Результат                                                    |  |
|    |              |                                                        |                                        |                      |           |      |                                                                                                    |                |               | x      |                   |                                                         |                     | x                                                            |  |
| +  | •            | • 76                                                   | 33-Медицинское с                       | Медицинское свид     | 83        | 9    | УТребуется подпись с ролью:Главный врач<br>УВозможна подпись с ролью:Врач                                                                             |                |               |        | Главный Диспетчер | 06.12.2022 00:                                          | 12.10.2022 16:      | Номер: 1234567890<br>Фамилия ребенка: Ко<br>Получатель: мать |  |
| ÷  | / (          | 9 118                                                  | 33-Медицинское с                       | Медицинское свид     | 81        |      |                                                                                                    | 'Врач-акуше    |               |        | Главный Диспетчер | 03.12.2022 16:                                          | 12.10.2022 16:      | Номер: 1234567890<br>Фамилия ребенка: К<br>Получатель: мать  |  |
| +  | / (          | 118                                                    | 33-Медицинское с                       | Медицинское свид     | 80        |      |                                                                                                    | "Врач-акуше    |               |        | Главный Диспетчер | 03.12.2022 15:                                          | 12.10.2022 16:      | Номер: 1234567890<br>Фамилия ребенка: Ко<br>Получатель: мать |  |
| •  | - •          | 9 118                                                  | 33-Медицинское с                       | Медицинское свид     | 79        |      |                                                                                                    | "Врач-акуше    |               |        | Главный Диспетчер | 03.12.2022 15:                                          | 12.10.2022 16:      | Номер: 1234567890<br>Фамилия ребенка: К<br>Получатель: мать  |  |
| +  | -            | • 118                                                  | 33-Медицинское с                       | Медицинское свид     | 78        |      |                                                                                                    | Врач-акуше     |               |        | Главный Диспетчер | 03.12.2022 15:                                          | 12.10.2022 16:      | Номер: 1234567890<br>Фамилия ребенка: Ке<br>Получатель: мать |  |

- 4.1.3. Диапазон дат: Фильтр выбора календарного периода вывода информации о СЭМДах в разрезе «Даты МД» или «Даты мероприятия»
  - 4.1.3.1. Дата МД дата/время выполнения мероприятия
  - 4.1.3.2. Дата мероприятия дата/время установленная пользователем в мероприятии
- 4.1.4. Мероприятие: Фильтр выбора триггерного мероприятия.
- 4.1.5. СЭМД: Фильтр выбора номера СЭМДа, который будет выводиться на экран.

|                                                     |                                                                              | Реестры РЭМД                     |                      |                     |                     |                                                               |
|-----------------------------------------------------|------------------------------------------------------------------------------|----------------------------------|----------------------|---------------------|---------------------|---------------------------------------------------------------|
| МО: ГБУЗ СО «ЕКПЦ»                                  |                                                                              | <ul> <li>Мероприятие:</li> </ul> | Все мероприятия      |                     |                     | •                                                             |
| Мед. сотрудник: Главный Диспетчер Третьего Ур       | овня Тест *                                                                  | СЭМД:                            | Все СЭМД             |                     |                     | *                                                             |
| Диапазон дат: 26.11.2022 📋 - 06.12.2022             | Дата МД ОДата мероприятия                                                    | Роли подписей:                   |                      |                     |                     |                                                               |
| Статусы: 🗢 🗹 Ожидает ЭЦП                            | 😑 🗹 Ожидает регистрации РЭМД                                                 | 😑 🗹 Отправл                      | все СЭМД             |                     |                     |                                                               |
| 👄 🗹 Зарегистрирован в РЭМД                          | 👄 🗹 Ошибка                                                                   | 🥝 🗹 Отменен                      | МСР Электронный (76) |                     |                     |                                                               |
| Реестр РЭМЛ                                         |                                                                              |                                  | МСР бумажный (118)   |                     |                     | •                                                             |
| №<br>СЭМД Вид МД Мероприятие                        | №<br>Вер Подписи                                                             |                                  | Пациент Врач         | Дата<br>формировани | Дата<br>мероприятия | Результат                                                     |
|                                                     |                                                                              |                                  | x                    |                     |                     | x                                                             |
| + • 76 33-Медицинское с <u>Медицинское свид</u>     | . 83 🛞 🖓 Требуется подпись с ролью:Главный в 🖓 Возможна подпись с ролью:Врач | рач                              | Главный Диспе        | тчер 06.12.2022 00  | 12.10.2022 16       | Номер: 123456789С -<br>Фамилия ребенка: К<br>Получатель: мать |
| + • • 118 33-Медицинское с <u>Медицинское сви</u> д | . 81 9 Возможна подпись с ролью:Врач<br>Главный врач<br>Подпись:Главный врач | "Врач-акуше                      | . Главный Диспе      | тчер 03.12.2022 16  | : 12.10.2022 16     | Номер: 1234567890<br>Фамилия ребенка: К<br>Получатель: мать   |

# 4.1.6. Роли подписей: фильтр выбора роли, которой подписаны СЭМД и их вывода на экран

|                       | Реестры РЭМД                                                                                                    |     |           |                      |                      |           |     |                                                                          |             |      |             |   |                   |                |                |                                                        |             |
|-----------------------|----------------------------------------------------------------------------------------------------|-----|-----------|----------------------|----------------------|-----------|-----|--------------------------------------------------------------------------|-------------|------|-------------|---|-------------------|----------------|----------------|--------------------------------------------------------|-------------|
| МО ГБУЗ • Мероприятия |                                                                                                    |     |           |                      |                      |           |     |                                                                          |             |      |             |   |                   |                | v              |                                                        |             |
|                       |                                                                                                    |     | Мед. с    | отрудник: Главный Ди | спетчер Третьего Урс | вня Те    | ест | •                                                                        | СЭМ,        | д: в | все СЭМД    |   |                   |                |                | Ŧ                                                      |             |
|                       | Диапазон дат. 26.11.2022 D- 06.12.2022 D Ф Дата МД ОДата мероприятия Роли подписей Вс                                                  |     |           |                      |                      |           |     |                                                                          |             |      |             |   |                   |                |                |                                                        |             |
|                       | Статуск: Ф. Й. Ожидает ЭЦП Ф. Х. Ожидает регистрации РЭМД Ф. И. Отменет<br>Ф. И. Зарегистрирован в РЭМД Ф. И. Ошибка Ф. П. Отменет Цко |     |           |                      |                      |           |     |                                                                          |             |      | )           |   |                   |                |                |                                                        |             |
| P                     | естр                                                                                                    | P3N | щ         |                      |                      |           |     |                                                                          |             | B    | рач         |   |                   |                |                |                                                        | •           |
|                       |                                                                                                    |     | №<br>СЭМД | Вид МД               | Мероприятие          | N≌<br>Bep |     | Подписи                                                                  |             | D    | лавный врач |   |                   | формировани    | мероприятия    | ,                                                      |             |
|                       |                                                                                                    |     |           |                      |                      |           |     |                                                                          |             |      |             | x |                   |                |                |                                                        | x           |
| •                     |                                                                                                    | •   | 76        | 33-Медицинское с     | Медицинское свид     | 83        |     | ♥ Требуется подпись с ролью:Главный врач ♥ Возможна подпись с ролью:Врач |             |      |             |   | Главный Диспетчер | 06.12.2022 00: | 12.10.2022 16: | Номер: 12345678<br>Фамилия ребенка<br>Получатель: мать | 89C 🔺       |
| •                     | /                                                                                                    | •   | 118       | 33-Медицинское с     | Медицинское свид     | 81        | C   | Розможна подпись с ролью:Врач     ✓Главный врач     Нодпись:Главный врач | "Врач-акуше |      | -           |   | Главный Диспетчер | 03.12.2022 16: | 12.10.2022 16: | Номер: 12345678<br>Фамилия ребенка<br>Получатель: мать | 89C<br>11 K |

### **4.2.** Статусы

- 4.2.1. Легенда движения электронных документов, которая визуально расшифровывает их статусы в текущее время,
- 4.2.2. Фильтры: посредством отметки в «чек-боксе» нужного статуса можно отфильтровать отображение нужных СЭМД в реестре.
- 4.2.3. Расшифровка статусов СЭМД
  - 4.2.3.1. Ожидает ЭЦП: в АИСТ «РАМ» создано триггерное мероприятие, соответствующее виду ЭМД, которое ожидает подписи ЭЦП.

  - 4.2.3.3. Отправлен на регистрацию в РЭМД: ЭМД отправлен на регистрацию в РЭМД и ожидает ответа. Данный статус может быть быстро пройден и не замечен пользователем при отсутствии проблем связи.
  - 4.2.3.4. Ф ЭМД отправлен в РЭМД: сервис успешно сформировал и отправил ЭМД в РЭМД, но еще не получил ответа о результате отправки. В данном статусе ЭМД может находиться длительно в зависимости от быстродействия обработки поступающих документов в РЭМД.
  - 4.2.3.5. Зарегистрирован в РЭМД: Отправленный ЭМД успешно прошел все проверки и записан в базу данных РЭМД.
  - 4.2.3.6. Ошибка: Отправленный ЭМД не был отправлен в РЭМД или не прошел проверки из-за недостатка или неточности в данных, содержащихся в АИСТ «РАМ относительно мед данных пациента / медицинского сотрудника / медицинской организации / непосредственно ЭЦП.
  - 4.2.3.7. *Q* Отменено пользователем: данный статус появляется после того как ЭМД был подписан ЭЦП, а потом триггерное мероприятия было отменено пользователем.
  - 4.2.3.8. ► Ошибки формирования XML: данный статус формируется на основании внутренней проверки в АИСТ «РАМ» формируемого ЭМД при выполнении триггерного мероприятия и появляется при открытии вкладки «Реестр СЭМД РЭМД ЕГИСЗ» до статуса «Ожидает ЭЦП».

### 4.3. Таблица «Реестр РЭМД»

|                                                                                                    | Рестры РЭМД |     |           |                  |                  |             |  |                                                                                                    |                              |          |                 |                      |                     |                                                        |  |
|----------------------------------------------------------------------------------------------------|-------------|-----|-----------|------------------|------------------|-------------|--|----------------------------------------------------------------------------------------------------|------------------------------|----------|-----------------|----------------------|---------------------|--------------------------------------------------------|--|
|                                                                                                    |             |     |           | мо: гбуз         |                  |             |  | •                                                                                                    | Мероприятие: Все мероприятия |          |                 |                      |                     |                                                        |  |
| Мед. сотрудник: Главный Диспетчер Третьего Уровня Тест 🔻 СЭ                                                                                                    |             |     |           |                  |                  |             |  |                                                                                                    |                              | Все СЭМД |                 |                      |                     | -                                                      |  |
| Диалазон дат{26.11.2022 □} (06.12.2022 □) ⊕ Дата МД ○Дата мероприятия Роли подписей; Все                                                                                                    |             |     |           |                  |                  |             |  |                                                                                                    |                              |          | •               |                      |                     |                                                        |  |
| Статусы:      Ожидает ЭЦП     Ожидает осни, различи ранд     Ожидает осни, ранд     Ожидает осни, ранд     Окидает осни, ранд     Окидает осни, ранд     Окидае |             |     |           |                  |                  |             |  | Д<br>я XML                                                                                                    |                              |          |                 |                      |                     |                                                        |  |
| Pee                                                                                                    | ютр І       | РЭМ | д         |                  |                  |             |  |                                                                                                    |                              |          |                 |                      |                     | 0                                                      |  |
|                                                                                                    |             |     | №<br>СЭМД | Вид МД           | Мероприятие      | №<br>Версии |  | Подписи                                                                                                    |                              | Пациент  | Врач            | Дата<br>формирования | Дата<br>мероприятия | Результат                                              |  |
|                                                                                                    |             |     |           |                  |                  |             |  |                                                                                                    |                              | x        |                 |                      |                     | x                                                      |  |
| ÷                                                                                                    | /           | •   | 76        | 33-Медицинское с | Медицинское свид | 83          |  | Главный врач Возможна подпись с ролью:Врач Подпись:Главный врач,                                                 | "Врач-акуше                  |          | Главный Диспетч | 06.12.2022 00:0      | 12.10.2022 16:      | Номер: 12345678<br>Фамилия ребенка<br>Получатель: мать |  |
| ÷                                                                                                    | •           | •   | 118       | 33-Медицинское с | Медицинское свид | 81          |  | Возможна подпись с ролью:Врач<br>Требуется подпись с ролью:Главный вра<br>Отребуется подпись с ролью:Главный вра | 14                           |          | Главный Диспетч | 03.12.2022 16:0      | 12.10.2022 16       | Номер: 12345678<br>Фамилия ребенка<br>Получатель: мать |  |

- 4.3.1. Пиктограмма «Плюс»: при клике на него раскроется детальная информация по движению ЭМД, а также комментарии по ошибкам. При этом пиктограмма «+» при клике на нее изменяется на пиктограмму «-».
  - 4.3.1.1. «Журнал событий»,
  - 4.3.1.2. «Журнал ЭЦП»,
  - 4.3.1.3. «Транспортный журнал»,
  - 4.3.1.4. «ХМL файл»,
  - 4.3.1.5. «Документ»,

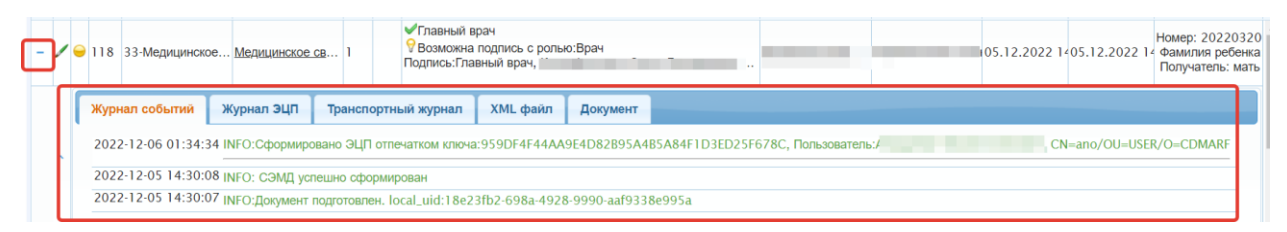

4.3.2. Пиктограмма «Карандаш»: кнопка отправки документа на регистрацию в РЭМД, которая расположена слева от пиктограммы «Статуса» для соответствующего ЭМД. При клике на нее появится окно подтверждения с кнопками «ДА» и «НЕТ» и соответствующим результатом при выборе.

Для повторной отправки ЭМД в РЭМД, после коррекции ошибки например, пользователю необходимо нажать также на эту пиктограмму.

|       |      |           | 👄 🗹 Заре       | гистрирован в РЭМ,    | д         |    | 🔴 🗹 Ошибка                                | 🧭 🗹 Отменено пользователем          |       |     |      |  |  |
|-------|------|-----------|----------------|-----------------------|-----------|----|-------------------------------------------|-------------------------------------|-------|-----|------|--|--|
| Реест | р РЭ | мд        |                |                       |           |    |                                           |                                     |       |     |      |  |  |
|       |      | Nº<br>CЭN | Вид МД         | Мероприятие           | Nº<br>Ber |    |                                           | Подписи                             | Паци  | ент | Врач |  |  |
|       |      |           |                |                       |           |    |                                           | Отправка документа                  | ×     | x   |      |  |  |
| •[/   | ₯    | 118       | 33-Медицинское | <u>Медицинское св</u> | 1         |    | ✓Главный врач                             | Отправить документ на регистрацию в | РЭМД? |     | _    |  |  |
| +     | •    | 118       | 33-Медицинское | Медицинское св        | 1         | n  | ♥ Требуется подписк<br>♥ Возможна подпись | с ролью:Врач                        |       |     |      |  |  |
| +     |      | 118       | 33-Мелицинское | Мелицинское св        | 1         | ne | 💡 Требуется подпись                       | с ролью:Главный врач                |       |     |      |  |  |

4.3.3. Пиктограмма в виде «шара» = символ легенды: эта пиктограмма показывает своим цветом, в каком статусе в текущий момент находится СЭМД.

|   |       |      |          |                              |                                 |           | _      | ,                                                                                                    |      |     |                      |                                                             |                     |                                                        |  |
|---|-------|------|----------|------------------------------|---------------------------------|-----------|--------|----------------------------------------------------------------------------------------------------|------|-----|----------------------|-------------------------------------------------------------|---------------------|--------------------------------------------------------|--|
|   |       |      |          | Статусы: 🖶 🗹 Ожи<br>曼 🗹 Заря | идает ЭЦП<br>егистрирован в РЭМ | д         |        | <ul> <li>         G Эжидает регистрации РЭМД         <ul> <li>             Сундает регистрации РЭМД             </li> <li>             Сундает регистрации РЭМД             </li> </ul></li> <li></li></ul> |      |     | рацию в РЭМД<br>елем | ЭМД 🔅 🗹 ЭМД отправлен в РЭМД<br>Р 🗆 Ошибки формирования XML |                     |                                                        |  |
| P | еестр | • P3 | мд       |                              |                                 |           |        |                                                                                                    |      |     |                      |                                                             |                     |                                                        |  |
|   |       |      | №<br>СЭМ | Вид МД                       | Мероприятие                     | Nº<br>Beț |        | Подписи                                                                                                    | Паци | ент | Врач                 | Дата<br>формирован                                          | Дата<br>мероприятиз | Результат                                              |  |
|   |       |      |          |                              |                                 |           |        |                                                                                                    |      | x   |                      |                                                             |                     | x                                                      |  |
| • |       | •    | 118      | 33-Медицинское               | . Медицинское св                | 1         |        | ✓Главный врач 9 Возможна подпись с ролью:Врач Подпись:Главный врач,                                                                                                    |      |     |                      | 05.12.2022 1                                                | 405.12.2022 1       | Номер: 20220320<br>Фамилия ребенка<br>Получатель: мать |  |
| • |       | •    | 118      | 33-Медицинское               | . Медицинское св                | 1         | )<br>A | ♥ Требуется подпись с ролью:Главный врач<br>♥ Возможна подпись с ролью:Врач                                                                                                    |      |     | -                    | 05.12.2022 1                                                | 405.12.2022 1       | Номер: 20220319<br>Фамилия ребенка<br>Получатель: мать |  |
| • | •     | •    | 118      | 33-Медицинское               | Медицинское св                  | 1         | 90     | ♥ Требуется подпись с ролью:Главный врач<br>♥ Возможна подпись с ролью:Врач                                                                                                    |      |     | -                    | 05.12.2022 1                                                | 405.12.2022 1       | Номер: 20220319<br>Фамилия ребенка<br>Получатель: мать |  |
| • | •     | •    | 118      | 33-Медицинское               | . Медицинское св                | 1         | 90     | ♥Требуется подпись с ролью:Главный врач<br>♥Возможна подпись с ролью:Врач                                                                                                    |      |     |                      | 05.12.2022 1                                                | 05.12.2022 1        | Номер: 20220319<br>Фамилия ребенка<br>Получатель: мать |  |
| • | •     | •    | 118      | 33-Медицинское               | . Медицинское св                | 1         | M      | ♥ Требуется подпись с ролью:Главный врач<br>♥ Возможна подпись с ролью:Врач                                                                                                    |      | -   |                      | 05.12.2022 1                                                | 05.12.2022 1        | Номер: 20220319<br>Фамилия ребенка<br>Получатель: мать |  |
| • |       | •    | 118      | 33-Медицинское               | . Медицинское св                | 1         | 90     | ♥Требуется подпись с ролью:Главный врач<br>♥Возможна подпись с ролью:Врач                                                                                                    |      |     |                      | 05.12.2022 1                                                | 05.12.2022 1        | Номер: 20223199<br>Фамилия ребенка<br>Получатель: мать |  |
|   |       | •    | 118      | 33-Медицинское               | . Медицинское св                | 1         | ЭП     | Требуется подпись с ролью:Главный врач<br>Возмочна подпись с ролью:Врач                                                                                                    |      |     |                      | 05.12.2022 1                                                | 405.12.2022 1       | Номер: 20223199<br>Фамилия ребенка                     |  |

- 4.3.4. № СЭМД: формируется номер ЭМД согласно таблице "Соответствие вида ЭМД и триггерных мероприятий в АИСТ «РАМ»". В основе справочник «регистрируемые электронные медицинские документы»: <u>https://nsi.rosminzdrav.ru/#!/refbook/1.2.643.5.1.13.13.11.1520/?version=9.9</u>
- 4.3.5. Вид МП: формируется вид согласно таблице "Соответствие вида ЭМД и триггерных мероприятий в АИСТ «РАМ»". В основе справочник «регистрируемые электронные медицинские документы»: <u>https://nsi.rosminzdrav.ru/#!/refbook/1.2.643.5.1.13.13.11.1520/?version=9.9</u>
- 4.3.6. Мероприятие: наименование триггерного мероприятия в АИСТ «РАМ».
- 4.3.7. № версии: порядковый номер, начиная с 1, формируемый по количеству раз выполнения триггерного мероприятия, что приводит к формированию очередной версии медицинского документа. Этот номер будет соответствовать номеру версии ЭМД, под которой он будет отправляться в РЭМД. Нумерация автоматическая по принципу +1 на каждое выполнение мероприятие.
- 4.3.8. **Подписи**: указано, чьей подписью необходимо подписать ЭМД согласно справочнику «РЭМД. Правила подписи электронных медицинских документов»

https://nsi.rosminzdrav.ru/#!/refbook/1.2.643.5.1.13.13.99.2.42/version/3.54

- 4.3.8.1. Если ЭМД подписан ЭЦП с указанной ролью в колонке «Подпись», то напротив роли появится отметка об успешности процесса ✓.
- 4.3.8.2. Если ЭМД ожидает ЭЦП с указанной ролью в колонке «Подпись», то напротив роли появится отметка об ожидании подписи 💡
- 4.3.9. **Пациент**: ФИО пациента, для которого было выполнено триггерное мероприятие в АИСТ «РАМ» и сформирован ЭМД.
- 4.3.10. Врач: ФИО медицинского сотрудника, которым было выполнено триггерное мероприятие в АИСТ «РАМ».
- 4.3.11. Дата формирования: дата/время выполнения мероприятия
- 4.3.12. Дата мероприятия: дата/время установленная пользователем в мероприятии в блоке «Исполнение»
- 4.3.13. Результат: данные результата указаны из оформленного МСР и содержат
  - 4.3.13.1. Номер МСР
  - 4.3.13.2. Фамилия ребенка
  - 4.3.13.3. Получатель

### 4.4. Подпись и отправка ЭМД в РЭМД 4.4.1. Подпись ЭМД

Для подписи медицинского документа необходимо кликнуть на значок «ЭЦП» -

🧿 в строке ЭМД со статусом «Ожидает ЭЦП» - ●

| Pee | естр РЭМД О |           |                       |                     |             |      |                                                                             |               |                  |                      |                     |                                                          |
|-----|-------------|-----------|-----------------------|---------------------|-------------|------|-----------------------------------------------------------------------------|---------------|------------------|----------------------|---------------------|----------------------------------------------------------|
|     |             | №<br>СЭМД | Вид МД                | Мероприятие         | №<br>Версии |      | Подписи                                                                     | Пациент       | Врач             | Дата<br>формирования | Дата<br>мероприятия | Результат                                                |
|     |             |           |                       |                     |             |      |                                                                             | x             |                  |                      |                     | x                                                        |
| -   | •           | 76        | 33-Медицинское с      | Медицинское свид    | 84          |      | Я Требуется подпись с ролью: Главный врач<br>Возможна подпись с ролью: Врач | in the second | Главный Диспетче | 06.12.2022 01:1      | 12.10.2022 16:      | Номер: 12345678 -<br>Фамилия ребенка<br>Получатель: мать |
|     | ſ           | Журнал    | событий Журнал        | і ЭЦП Транспорт     | гный журн   | нал  | ХМL файл Документ                                                           |               |                  |                      |                     |                                                          |
|     | ^           | 2022-12   | 2-06 01:17:26 INFO: 3 | МД отправлен по зап | росу в РЭ   | мд   |                                                                             |               |                  |                      |                     |                                                          |
|     |             | 2022-12   | 2-06 01:17:25 INFO:До | жумент подготовлен. | local_uid   | 4c43 | oc0d-0d65-4b61-b46b-10ff0cecd74f                                            |               |                  |                      |                     |                                                          |

Откроется всплывающее окно «Выбор ЭЦП пользователем»

| Выбор ЭЦП пользователем                                                                            |                                         |  |  |  |  |  |
|----------------------------------------------------------------------------------------------------|-----------------------------------------|--|--|--|--|--|
| Выбор ЭЦП д                                                                                        | ля подписи документов                   |  |  |  |  |  |
| Наименование подписи:<br>Роль подписи:                                                             | < « Выбрать ЭЦП >>>                   • |  |  |  |  |  |
| Владелец:<br>Test Certificate, CN=Test Certificat<br>Дата действия до:<br>2021-10-12T14:37:47.000Z |                                         |  |  |  |  |  |
|                                                                                                    | Выбрать ЭЦП Отмена                      |  |  |  |  |  |

В поле «Наименование подписи» необходимо выбрать нужную ЭЦП (наименования подписи указываются в учетной карточке пользователя при настройке сертификатов ЭЦП)

В поле «**Роль подписи**» необходимо выбрать нужную роль для подписи данного ЭМД (роли сертификата ЭЦП настраиваются в учетной карточке пользователя при настройке сертификатов ЭЦП)

В колонке «Подписи» указано чьей подписью необходимо подписать ЭМД согласно справочнику «РЭМД. Правила подписи электронных медицинских документов» <u>https://nsi.rosminzdrav.ru/#!/refbook/1.2.643.5.1.13.13.99.2.42/version/3.54</u>

| F | Реестр РЭМД |   |           |                  |                  |             |        |         |  |  |  |  |  |
|---|-------------|---|-----------|------------------|------------------|-------------|--------|---------|--|--|--|--|--|
|   |             |   | №<br>СЭМД | Вид МД           | Мероприятие      | №<br>Версии |        | Подписи |  |  |  |  |  |
|   |             |   |           |                  |                  |             |        |         |  |  |  |  |  |
| 4 | •           | • | 76        | 33-Медицинское с | Медицинское свид | 84          | )<br>A |         |  |  |  |  |  |

«**Требуется** подпись с ролью: ...» - указание на роль сертификата ЭЦП, чью подпись для регистрации в РЭМД обязательна (Минимальное количество подписей – 1)

«Возможна подпись с ролью: …» - указание на роль сертификата ЭЦП, чью подпись для регистрации в РЭМД возможна, но необязательна (Минимальное количество подписей – 0)

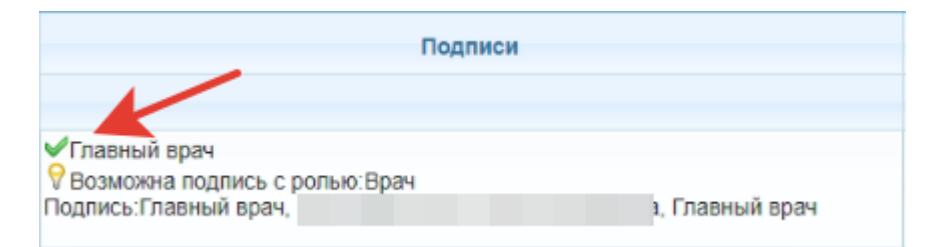

Если ЭМД подписан ЭЦП с указанной ролью в колонке «Подпись», то напротив роли появится отметка об успешности процесса - ♥.

Если ЭМД ожидает ЭЦП с указанной ролью в колонке «Подпись», то напротив роли появится отметка об ожидании подписи - 💡

| <b>^</b> |       |      |          |                                       |                       |            |                                                                         | Реестры РЭМД                        |                              | Одокумен                 | пт подписан. local_                  | uid:18e23fb2-698    | a-4928-9990-aaf9338e99                                    |
|----------|-------|------|----------|---------------------------------------|-----------------------|------------|-------------------------------------------------------------------------|-------------------------------------|------------------------------|--------------------------|--------------------------------------|---------------------|-----------------------------------------------------------|
|          |       |      | Мед. с   | МО: ГБУЗ<br>сотрудник: Все            |                       | •          | ٣                                                                       | Мероприятие: Все ме<br>СЭМД: Все СЭ | хоприятия<br>МД              | • Подписа                | ние документа. lo                    | cal_uid:18e23fb2-   | -698a-4928-9990-aaf9338                                   |
|          |       |      | Диа      | пазон дат: 26.11.2022                 | D- 06.12.2022         | ) 🖲 Дата I | ИД Одата мероприятия                                                    | Роли подписей: Все                  |                              |                          |                                      | Ψ                   |                                                           |
|          |       |      |          | Статусы: 👄 🗹 Ожидает<br>👄 🗹 Зарегистр | ЭЦП<br>рирован в РЭМД |            | <ul> <li></li></ul>                                                     | Отправлен на ре<br>Отменено пользи  | гистрацию в РЭМД<br>звателем | 🗇 🗹 ЭМД от<br>🏴 🗌 Ошибки | правлен в РЭМД<br>I формирования XML |                     |                                                           |
| Pee      | стр Р | рэмл |          |                                       |                       |            |                                                                         |                                     |                              |                          |                                      |                     | c                                                         |
|          | ſ     |      | №<br>ЭМД | Вид МД                                | Мероприятие           | N2<br>Bepc | Подписи                                                                 |                                     | Пациент                      | Врач                     | Дата<br>формирования                 | Дата<br>мероприятия | Результат                                                 |
|          | ł     | -    |          |                                       |                       |            |                                                                         |                                     | x                            |                          |                                      |                     | x                                                         |
| +        | 1     | •    | 18       | 33-Медицинское свид                   | Медицинское свидете   | . 1        | ✓Главный врач Возможна подпись с ролью:Врач Подпись.Главный врач.       | Главный врач                        | Стахова Ольга Викто          |                          | 05.12.2022 15:30                     | 05.12.2022 15:30    | Номер: 2022032002<br>Фамилия ребенка:<br>Получатель: мать |
| +        | 1     | •    | 18       | 33-Медицинское свид                   | Медицинское свидете   | 1          | УГлавный врач<br>Возможна подпись с ролью:Врач<br>Подпись.Главный врач. | . Главный врач                      | Холмирзаева Мехрин           |                          | 05.12.2022 14:31                     | 05.12.2022 14:31    | Номер: 2022032001<br>Фамилия ребенка:<br>Получатель: мать |
| +        | 1     | •    | 18       | 33-Медицинское свид                   | Медицинское свидете   | 1          | ✓Главный врач Возможна подпись с ролью: Влач Подпись:Главный врач       | Главный врач                        | Белякова Юлия Юрье           |                          | 05.12.2022 14:30                     | 05.12.2022 14:29    | Номер: 2022032000<br>Фамилия ребенка:<br>Получатель: мать |

После подписи медицинского документа ЭЦП:

- в верхнем правом углу экрана появятся информационные сообщения о фоновых процессах: «Подписание документа» и «Документ подписан» с формированием «local\_uid» документа.
- у ЭМД меняется статус с «Ожидание ЭЦП 🗣» на «Ожидает отправки в РЭМД 읒»

### 4.4.2. Отправка ЭМД на регистрацию в РЭМД.

Для подписи медицинского документа необходимо кликнуть на значок карандаш - И в строке ЭМД со статусом «Ожидает отправки в РЭМД - —»

|                              |                                                   |           |                              | Реестры РЭМ        | ιд                              |                           |                    |                    |                                |                       |
|------------------------------|---------------------------------------------------|-----------|------------------------------|--------------------|---------------------------------|---------------------------|--------------------|--------------------|--------------------------------|-----------------------|
| МО: ГБУЗ                     |                                                   |           |                              | •                  | Мероприятие:                    | Все мероп                 | риятия             |                    |                                | •                     |
| Мед. сотрудник: Все          |                                                   |           | v                            |                    | сэмд:                           | Все СЭМД                  |                    |                    |                                | ¥                     |
| Диапазон дат: 26.11.20       | 22 🗖 - 06.12.2                                    | 022       | 🖻 🖲 Дата МД 🔾 Дата           | мероприятия        | Роли подписей:                  | Bce                       |                    |                    |                                | v                     |
| Статусы: 🕮 🗹 Ожи<br>🗎 🖉 Зарб | дает ЭЦП<br>ггистрирован в РЭМ                    | д         | 💛 🗹 Ожидает<br>🔵 🗹 Ошибка    | регистрации РЭМД   | 😑 🗹 Отправлен<br>🧭 🗹 Отменено г | на регистр<br>пользовате. | ацию в РЭМД<br>пем | 🤣 🖬<br>🏴 🗆         | ЭМД отправлен<br>Ошибки формир | в РЭМД<br>рования XML |
| Реестр РЭМД                  | ЭМД                                               |           |                              |                    |                                 |                           |                    |                    |                                |                       |
| № Вид МД                     | Мероприятие                                       | N≌<br>Beţ |                              | Подписи            | Пац                             | циент                     | Врач               | Дата<br>формирован | Дата<br>мероприятия            | Результат             |
|                              |                                                   |           |                              | Отправка документа | ×                               | x                         |                    |                    |                                | x                     |
| *                            |                                                   |           | Отправить документ на регист | трацию в РЭМД?     |                                 |                           | H                  |                    | Номер: 20220320                |                       |
| + 🖉 🖯 118 33-Медицинское     | 118 33-Медицинское Медицинское св 1 Подпись:Врач, |           | Ла Нет                       |                    |                                 | 05.12.2022 1              | 05.12.2022 1       | Фамилия ребенка    |                                |                       |
|                              |                                                   |           | Подпись:Главный вр           |                    | Hu Hei                          |                           |                    |                    |                                | Hony-landib. Marb     |

Откроется всплывающее окно «Отправка документа» для подтверждения: если нужно отправить подписанный ЭМД в РЭМД, то кликаем на кнопку «Да», если не нужно – кнопка «Нет».

После отправки медицинского документа на регистрацию в РЭМД у ЭМД меняется статус с «Ожидает отправки в РЭМД - — » на следующие возможные варианты:

 Отправлен на регистрацию в РЭМД: ЭМД отправлен на регистрацию в РЭМД и ожидает ответа. Данный статус может быть быстро пройден и не замечен пользователем при отсутствии проблем связи.

### Или

- ЭМД отправлен в РЭМД: сервис успешно сформировал и отправил ЭМД в РЭМД, но еще не получил ответа о результате отправки. В данном статусе ЭМД может находиться длительно в зависимости от быстродействия обработки поступающих документов в РЭМД.

|        |                                                      |                              |                        |                |                           |                                       | Реестры РЭМД                                                                                    |                      |               |                                      |                     |  |
|--------|------------------------------------------------------|------------------------------|------------------------|----------------|---------------------------|---------------------------------------|-------------------------------------------------------------------------------------------------|----------------------|---------------|--------------------------------------|---------------------|--|
|        | МО: ГБУ<br>Мед. сотрудник: Все<br>Диапазон дат: 26.1 | ′3<br>:<br>:1.2022 □]-       | · (06.12.2022 🗂        | •<br>• Дата М, | ц Одата мероп             | риятия                                | <ul> <li>Мероприятие: Все меропр</li> <li>СЭМД: Все СЭМД</li> <li>Роли подписей: Все</li> </ul> | иятия                |               | v<br>v<br>v                          |                     |  |
|        | Статусы: 🕮 🗹<br>👄 🗹                                  | Ожидает ЭЦП<br>Зарегистриров | зан в РЭМД             |                | 😑 🗹 Ожидает<br>😑 🗹 Ошибка | регистрации РЭМД                      |                                                                                                 | рацию в РЭМД<br>елем | ЭМД от Ошибка | правлен в РЭМД<br>и формирования XML |                     |  |
| Реестр | РЭМД                                                 |                              |                        |                |                           |                                       |                                                                                                 |                      |               |                                      |                     |  |
|        | №<br>СЭМД Вид М                                      | ц                            | Мероприятие            | Nº<br>Bepc     |                           |                                       | Подписи                                                                                         | Пациент              | Врач          | Дата<br>формирования                 | Дата<br>мероприятия |  |
|        |                                                      |                              |                        | -              |                           |                                       |                                                                                                 | x                    |               |                                      |                     |  |
| - /    | 🕹 - Медицински                                       | ое свид <u>Ме</u> д          | ицинское свидете       | 2              | ✓Главный вр               | ач<br>подпись с ролью:Вра<br>ный врач | ч<br>Главный врач                                                                               |                      |               | 106.12.2022 11:11                    | 06.12.2022 10:14    |  |
|        | Журнал событий                                       | Журнал ЭЦП                   | Транспортный           | журнал         | XML файл                  | Документ                              |                                                                                                 |                      |               |                                      |                     |  |
|        | 2022-12-06 11:12:05 IN                               | NEO: В РЭМД о                | тправлен запрос на р   | регистраци     | ю документа               |                                       |                                                                                                 |                      |               |                                      |                     |  |
|        | 2022-12-06 11:12:05 IN                               | NFO: ЭМД отпр                | авлен по запросу в Р   | эмд            |                           |                                       |                                                                                                 |                      |               |                                      |                     |  |
|        | 2022-12-06 11:12:05 IN                               | NFO:Успешно в                | ыполнена передача н    | на регистра    | ацию СЭМД                 |                                       |                                                                                                 |                      |               |                                      |                     |  |
|        | 2022-12-06 11:12:05 IN                               | NFO: Получен з               | апрос от РЭМД на от    | правку СЭ      | мд                        |                                       |                                                                                                 |                      |               |                                      |                     |  |
|        | 2022-12-06 11:12:05 IN                               | NFO: Получен з               | апрос от РЭМД на от    | правку СЭ      | мд                        |                                       |                                                                                                 |                      |               |                                      |                     |  |
|        | 2022-12-06 11:12:05 IN                               | NFO: Получен з               | апрос от РЭМД на от    | правку СЭ      | мд                        |                                       |                                                                                                 |                      |               |                                      |                     |  |
|        | 2022-12-06 11:11:58                                  | NFO:Сформиро                 | вано ЭЦП отпечатко     | м ключа:95     | 9DF4F44A                  |                                       | -678С, Пользовател                                                                              | CN=ano/OU=I          | JSER/O=CDMARF |                                      |                     |  |
|        | 2022-12-06 11:11:38 IN                               | NFO: ЭМД отпр                | авлен по запросу в Р   | эмд            |                           |                                       |                                                                                                 |                      |               |                                      |                     |  |
|        | 2022-12-06 11:11:38 IN                               | NFO:Документ г               | подготовлен. local_uio | d:31d95b       |                           | 30c                                   |                                                                                                 |                      |               |                                      |                     |  |

### Или

### - Ошибка

| Реест | р РЭ | мд        |                   |                         |             |         |                                                     |              |                  |            |           |
|-------|------|-----------|-------------------|-------------------------|-------------|---------|-----------------------------------------------------|--------------|------------------|------------|-----------|
|       |      | №<br>СЭМД | Вид МД            | Мероприятие             | №<br>Версии |         |                                                     | Подпис       | зи               |            | Пациент   |
|       |      |           |                   |                         |             |         |                                                     |              |                  |            | x         |
| - /   |      | 118       | 33-Медицинское    | . <u>Медицинское св</u> | 1           |         | ✓ Главный врач ✓ Врач Подпись:Врач, Подпись:Главный | врач,        | "Врач            | н-акуше    | (         |
|       |      | Журнал    | событий Жур       | нал ЭЦП Трансі          | тортный ж   | урнал   | XML файл                                            | Документ     |                  |            |           |
|       |      | 2022-12   | -06 01:59:22 INFC | : Получен запрос от     | РЭМД на о   | отправ  | ку СЭМД                                             |              |                  |            |           |
|       |      | 2022-12   | -06 01:59:22 INFC | : Получен запрос от     | РЭМД на о   | отправ  | ку СЭМД                                             |              |                  |            |           |
|       |      | 2022-12   | -06 01:59:20 INFC | : Получен запрос от     | РЭМД на о   | отправ  | ку СЭМД                                             |              |                  |            |           |
|       |      | 2022-12   | -06 01:59:22 ERRO | DR: Ошибка проверк      | и ФЛК РЭМ   | IД - GE | T_DOCUMENT_FIL                                      | E_ERROR: Our | бка получения фа | йла докуме | нта       |
|       |      | 2022-12   | -06 01:59:21 INFC | : В РЭМД отправлен      | н запрос на | регис   | трацию документа                                    | I            |                  |            |           |
| ^     |      | 2022-12   | -06 01:59:21 INFC | : ЭМД отправлен по      | запросу в   | РЭМД    |                                                     |              |                  |            |           |
|       |      | 2022-12   | -06 01:59:20 INFC | :Успешно выполнена      | а передача  | на ре   | гистрацию СЭМД                                      |              |                  |            |           |
|       |      | 2022-12   | -06 01:45:05 INFC | :Сформировано ЭЦ        | П отпечатко | ом клю  | уча:3907                                            |              |                  | 31В, Польз | зователь: |

### 4.4.3. Результат отправки ЭМД на регистрацию в РЭМД

После того, как пользователь отправит документ на регистрацию в РЭМД появится статус «Отправлен на регистрацию в РЭМД - , то далее пользователю ничего делать дополнительно не нужно.

Сервис взаимодействия с РЭМД самостоятельно отправит необходимые запросы и данные для регистрации ЭМД и далее:

• выдаст ошибку и сменится статус ЭМД на «Ошибка - 😑»

или

• успешно отправит ЭМД на регистрацию в РЭМД и останется в ожидании ответа о результате регистрации. В таком случае статус ЭМД сменится на «ЭМД отправлен в РЭМД - 🖘». В данном статусе ЭМД может находиться длительно в зависимости от быстродействия обработки поступающих документов в РЭМД

|        |                                              |                                 |                       |               |                                         |                                        | Реестры РЭМД                                                                                |                    |                          |                                         |                     |  |
|--------|----------------------------------------------|---------------------------------|-----------------------|---------------|-----------------------------------------|----------------------------------------|---------------------------------------------------------------------------------------------|--------------------|--------------------------|-----------------------------------------|---------------------|--|
|        | МО: П<br>Мед. сотрудник: П<br>Диапазон дат:2 | тБУЗ<br>Зсе<br>6.11.2022 🗖      | )- (06.12.2022        | •<br>• Дата М | 1Д Одата меро                           | приятия                                | <ul> <li>Мероприятие: Все меропри<br/>СЭМД: Все СЭМД</li> <li>Роли подписей: Все</li> </ul> | ятия               |                          |                                         | v<br>v<br>v         |  |
|        | Статусы: 🖷                                   | 🗹 Ожидает ЭЦГ<br>🗹 Зарегистрирс | 1<br>ован в РЭМД      |               | 😔 🗹 Ожидает<br>曼 🗹 Ошибка               | регистрации РЭМД                       | <ul> <li>Отправлен на регистр</li> <li>Отменено пользовате</li> </ul>                       | ацию в РЭМД<br>лем | 🗇 🗹 ЭМД от<br>М 🗌 Ошибки | отправлен в РЭМД<br>жи формирования XML |                     |  |
| Реестр | <sup>у</sup> эмд                             |                                 |                       |               |                                         |                                        |                                                                                             |                    |                          |                                         |                     |  |
|        | №<br>СЭМД Вил                                | а МД                            | Мероприятие           | Nº<br>Bepc    |                                         |                                        | подписи                                                                                     | Пациент            | Врач                     | Дата<br>формирования                    | Дата<br>мероприятия |  |
|        |                                              |                                 |                       | -             |                                         |                                        |                                                                                             | x                  |                          |                                         |                     |  |
| - /    | в                                            | нское свид Ме                   | дицинское свидете     | 2             | ✓Главный в<br>9 Возможна<br>Подпись:Гла | рач<br>подпись с ролью:В)<br>вный врач | рач<br>Главный врач                                                                         |                    |                          | 106.12.2022 11:11                       | 06.12.2022 10:14    |  |
|        | Журнал событий                               | Журнал ЭЦГ                      | Т Транспортный        | журнал        | XML файл                                | Документ                               |                                                                                             |                    |                          |                                         |                     |  |
|        | 2022-12-06 11:12:0                           | <sup>5</sup> INFO: В РЭМД       | отправлен запрос на   | регистрац     | ию документа                            |                                        |                                                                                             |                    |                          |                                         |                     |  |
|        | 2022-12-06 11:12:0                           | <sup>5</sup> INFO: ЭМД отп      | равлен по запросу в І | эмд           |                                         |                                        |                                                                                             |                    |                          |                                         |                     |  |
|        | 2022-12-06 11:12:0                           | 5 INFO:Успешно                  | выполнена передача    | на регистр    | рацию СЭМД                              |                                        |                                                                                             |                    |                          |                                         |                     |  |
|        | 2022-12-06 11:12:0                           | <sup>5</sup> INFO: Получен      | запрос от РЭМД на с   | тправку С:    | эмд                                     |                                        |                                                                                             |                    |                          |                                         |                     |  |
|        | 2022-12-06 11:12:0                           | <sup>5</sup> INFO: Получен      | запрос от РЭМД на с   | тправку С     | эмд                                     |                                        |                                                                                             |                    |                          |                                         |                     |  |
|        | 2022-12-06 11:12:0                           | <sup>5</sup> INFO: Получен      | запрос от РЭМД на с   | тправку С     | эмд                                     |                                        |                                                                                             |                    |                          |                                         |                     |  |
|        | 2022-12-06 11:11:58                          | В INFO:Сформир                  | овано ЭЦП отпечатко   | м ключа:9     | 59DF4F44A                               |                                        | <sup>-678</sup> С, Пользовател                                                              | CN=ano/OU=         | JSER/O=CDMARF            |                                         |                     |  |
|        | 2022-12-06 11:11:38                          | 3 INFO: ЭМД отп                 | равлен по запросу в І | эмд           |                                         |                                        |                                                                                             |                    |                          |                                         |                     |  |
|        | 2022-12-06 11:11:38                          | 3 INFO:Документ                 | подготовлен. local_u  | d:31d95b      |                                         | 30c                                    |                                                                                             |                    |                          |                                         |                     |  |

### 4.4.4. Результат регистрации ЭМД в РЭМД

Сервис дождется получения ответа от РЭМД с результатом регистрации, расшифрует эти результаты прохождения проверок и вернет результат в туже самую экранную форму «Реестр СЭМД РЭМД ЕГИСЗ» с записью в журнал событий, проведенных с СЭМД.

Для того чтобы увидеть результаты отправки СЭМД в РЭМД нужно нажать кнопку «Обновить», которая находится в нижнем левом углу реестра.

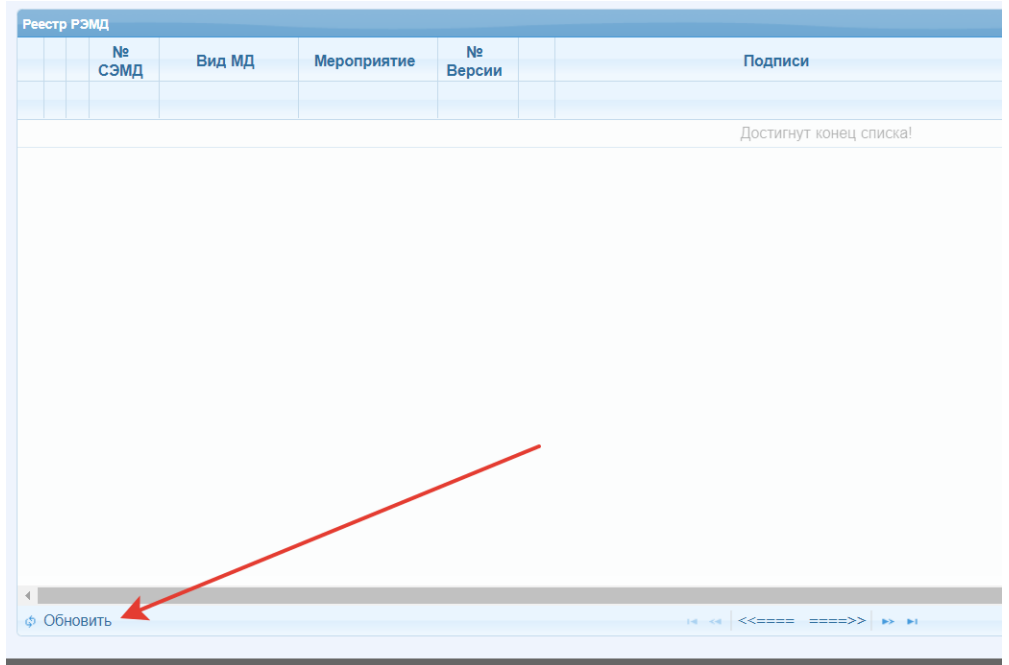

В случае успешной передачи и регистрации СЭМД в РЭМД сменится статус медицинского документа на следующие варианты:

• Зарегистрирован в РЭМД: Отправленный ЭМД успешно прошел форматнологический контроль в РЭМД и записан в базу данных РЭМД.

|      |           |                      |                       |              | Реестре                                                      | ы РЭМД                     |                                            |      |                     |                                                       |                                                   |
|------|-----------|----------------------|-----------------------|--------------|--------------------------------------------------------------|----------------------------|--------------------------------------------|------|---------------------|-------------------------------------------------------|---------------------------------------------------|
|      |           | MO:                  |                       |              | *                                                            | Мероприятие:               | Все мероприятия                            |      |                     |                                                       |                                                   |
| 1    | Мед. сотр | рудник: Все          |                       | -            |                                                              | сэмд:                      | Все СЭМД                                   |      |                     |                                                       |                                                   |
|      | Диапаз    | он дат: 26.11.2022   | ☐- 06.12.2022         | 🗂 🖲 Дата I   | 1Д Одата мероприятия                                         | Роли подписей:             | Bce                                        |      |                     |                                                       |                                                   |
|      | C         | татусы; 🖲 🗌 Ожидает  | ЭЦП<br>рирован в РЭМД |              | <ul> <li>Ожидает регистрации РЭМД</li> <li>Ошибка</li> </ul> | 😁 🗆 Отправл<br>🥝 🗆 Отменен | ен на регистрацию в РЭМ<br>о пользователем | и    | 9<br>P              | <ul> <li>ЭМД отправле</li> <li>Ошибки форм</li> </ul> | н в РЭМД<br>ирования XML                          |
| РЭМД | №<br>сэмд | Вид МД               | Мероприятие           | №<br>Версии  | Подписи                                                      |                            | Пациент                                    | Врач | Дата<br>формировани | Дата<br>мероприятия                                   | Результат                                         |
|      | /         |                      |                       |              |                                                              |                            | x                                          |      |                     |                                                       |                                                   |
| K    | 18        | 33-Медицинское с     | Медицинское свид      | 5            | ✓Главный врач ✓Врач Подпись:Главный врач, Подпись:Врач,      |                            | D. <b></b>                                 | -    | (29.11.2022 14      | : 24.11.2022 11                                       | Номер: 20<br>Фамилия ребенка:<br>Получатель: мать |
| ж    | урнал с   | обытий Журнал        | ЭЦП Транспорт         | ный журнал   | ХМL файл Документ                                            |                            |                                            |      |                     |                                                       |                                                   |
| 2    | 022-11-2  | 29 14:33:46 INFO:Co  | формировано ЭЦП отг   | ечатком ключ | a:70083F81BE                                                 | ЕСВ84, Пользователь        |                                            | CN   | -                   | /OU=USER/O=0                                          | CDMARF                                            |
| 2    | 022-11-2  | 29 14:33:18 INFO:Co  | рормировано ЭЦП отг   | ечатком ключ | a:A8F826A2( 1DDE208A                                         | АDD65С, Пользовател        |                                            | CN=  | /OU=USE             | R/O=CDMARF                                            |                                                   |
| 2    | 022.11    | 20 14-22-02 INCO. IL |                       |              |                                                              |                            |                                            |      |                     |                                                       |                                                   |

• Ошибка: Отправленный ЭМД не был сформирован и отправлен в РЭМД или не прошел форматно-логический контроль в РЭМД из-за недостатка или неточности в данных, содержащихся в АИСТ «РАМ относительно пациента / медицинского сотрудника / медицинской организации / непосредственно ЭЦП

|                  |                                       |                       |                |                                                                                         |                 | Peec        | тры РЭМД                     |             |                                     |      |          |                |                                                        |                                                   |     |
|------------------|---------------------------------------|-----------------------|----------------|-----------------------------------------------------------------------------------------|-----------------|-------------|------------------------------|-------------|-------------------------------------|------|----------|----------------|--------------------------------------------------------|---------------------------------------------------|-----|
|                  | MO:                                   |                       |                |                                                                                         |                 | *           | Мероприяти                   | e: I        | Все мероприятия                     |      |          |                |                                                        |                                                   | •   |
| Мед. с           | отрудник: Все                         |                       | *              |                                                                                         |                 |             | CЭM/                         | q:          | Все СЭМД                            |      |          |                |                                                        |                                                   | -   |
| Диаг             | пазон дат: 26.11.2022                 | 66.12.2022            | 🗂 🖲 Дата М     | д Одата мероп                                                                           | риятия          |             | Роли подписе                 | й:          | Bce                                 |      |          |                |                                                        |                                                   | -   |
|                  | Статусы: 🖲 🗆 Ожидает<br>😑 🗆 Зарегистј | ЭЦП<br>рирован в РЭМД |                | 😑 🗌 Ожилает (<br>🖶 🗹 Ошибка                                                             | регистрации РЭ  | ЭМД         | 😑 🗌 Отправ<br>🥝 🗌 Отмене     | злен<br>ено | н на регистрацию в<br>пользователем | РЭМ  | д        | ¢<br>•         | <ul> <li>ЭМД отправле</li> <li>Ошибки форми</li> </ul> | н в РЭМД<br>ирования XML                          |     |
| Реестр РЭМД<br>№ | Вид МД                                | Мерориятие            | Nº             |                                                                                         |                 | Подписи     |                              |             | Пациент                             |      | Врач     | Дата           | Дата                                                   | Результат                                         | 6   |
| Сэмд             |                                       |                       | Версии         |                                                                                         |                 |             |                              |             |                                     | ×    |          | формировани    | мероприятия                                            |                                                   | v   |
|                  |                                       |                       |                | A Constant a second                                                                     |                 |             |                              |             |                                     | ^    |          |                |                                                        |                                                   |     |
| - / • 118        | 33-Медицинское с                      | Медицинское свид      | 4              | <ul> <li>Павный в,</li> <li>Врач</li> <li>Подпись:Врач</li> <li>Подпись:Глав</li> </ul> | н,<br>ный врач, |             | , "Врач-акушер-гине<br>Главн | эко.<br>Ны  |                                     | 1    |          | 05.12.2022 00: | 02.12.2022 13:                                         | Номер: 20<br>Фамилия ребенка:<br>Получатель: мать |     |
| Журнал           | а событий Журнал                      | ЭЦП Транспортн        | ный журнал     | XML файл                                                                                | Документ        |             |                              |             |                                     |      |          |                |                                                        |                                                   |     |
| 2022-1           | 2-05 19:06:45 ERROR:                  | Ошибка проверки ФЛІ   | к РЭМД - PERS  | ON_CARD_NOT_                                                                            | ,FOUND: По да   | анным REST- | службы ФРМР на дату с        | 030         | ания документа [0                   | 2.12 | .2022] o | тсутствует ли  | ное дело сотру                                         | дника с индексом [0]                              | ן ר |
| 2022-1           | 2-05 18:55:21 INFO: FIG               | олучен запрос от РЭМ  | Д на отправку  | СЭМД                                                                                    |                 |             |                              |             |                                     |      |          |                |                                                        |                                                   | - 1 |
| 2022-1           | 2-05 18:55:21 INFO: TO                | олучен запрос от РЭМ  | Д на отправку  | СЭМД                                                                                    |                 |             |                              |             |                                     |      |          |                |                                                        |                                                   |     |
| 2022-1           | 2-05 18:55:16 INFO: TO                | олучен запрос от РЭМ  | Д на отправку  | сэмд                                                                                    |                 |             |                              |             |                                     |      |          |                |                                                        |                                                   |     |
| 2022-1           | 2-05 18:54:47 INFO: B                 | РЭМД отправлен запр   | юс на регистра | ацию документа                                                                          |                 |             |                              |             |                                     |      |          |                |                                                        |                                                   |     |
| 2022-1           | 2-05 18:54:47 INFO: 38                | ИД отправлен по запр  | осу в РЭМД     |                                                                                         |                 |             |                              |             |                                     |      |          |                |                                                        |                                                   |     |
| 2022-1           | 2-05 18:54:46 INFO: Yor               | тешно выполнена пер   | едача на регис | трацию СЭМД                                                                             |                 |             |                              |             |                                     |      |          |                |                                                        |                                                   |     |

## 4.5. Журнал событий

В журнале событий, проведённых с СЭМДом, будут записаны все данные об этапах, которые прошел данный СЭМД.

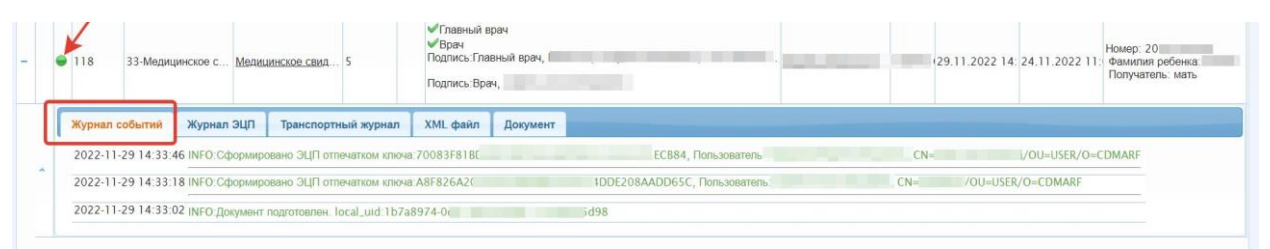

- 5. Работа с ошибками ЭМД
  - 5.1. № Ошибки формирования XML: данный статус формируется на основании внутренней проверки в АИСТ «РАМ» формируемого ЭМД при выполнении триггерного мероприятия и появляется при открытии вкладки «Реестр СЭМД РЭМД ЕГИСЗ» вместо статуса «Ожидает ЭЦП» если выявлены ошибки.

|              |                                                              |                                                                  |                                  |                                                         | Реест   | ры РЭМД                     |                                        |      |      |                     |                                                        |                                               |           |
|--------------|--------------------------------------------------------------|------------------------------------------------------------------|----------------------------------|---------------------------------------------------------|---------|-----------------------------|----------------------------------------|------|------|---------------------|--------------------------------------------------------|-----------------------------------------------|-----------|
|              | MO:                                                          |                                                                  |                                  |                                                         | ×       | Мероприятие:                | Все мероприятия                        |      |      |                     |                                                        |                                               | ¥         |
| Me           | д. сотрудник: Все                                            |                                                                  | Ŧ                                |                                                         |         | сэмд:                       | Все СЭМД                               |      |      |                     |                                                        |                                               | *         |
| Д            | иапазон дат: 26.11.2022                                      | 06.12.2022                                                       | 📋 🖲 Дата МД                      | 1. О Дата мероприятия                                   |         | Роли подписей:              | Bce                                    |      |      |                     |                                                        |                                               | Ŧ         |
|              | Статусы: 🗢 🗆 Ожидает<br>😑 🗔 Зарегист                         | ЭЦП<br>рирован в РЭМД                                            |                                  | <ul> <li>Ожидает регистрации</li> <li>Ошибка</li> </ul> | 1 РЭМД  | 👻 🗆 Отправля<br>🥝 🗆 Отменен | ен на регистрацию в<br>о пользователем | РЭМ/ | д    |                     | <ul> <li>ЭМД отправле</li> <li>Ошибки форми</li> </ul> | н в РЭМД<br>ирования XML                      |           |
| Реестр РЭМД  |                                                              |                                                                  |                                  |                                                         |         |                             |                                        |      |      |                     |                                                        |                                               | c         |
| N<br>C3      | №<br>МД Вид МД                                               | Мероприятие                                                      | №<br>Версии                      |                                                         | Подписи |                             | Пациент                                |      | Врач | Дата<br>формировани | Дата<br>мероприятия                                    | Резулы                                        | ат        |
|              |                                                              |                                                                  |                                  |                                                         |         |                             |                                        | x    |      |                     |                                                        |                                               | x         |
| - P 118      | 33-Медицинское с                                             | Медицинское свид                                                 | 1                                |                                                         |         |                             |                                        |      |      | 105.12.2022 04      | 05.12.2022 04                                          | Номер: 20.<br>Фамилия ребен<br>Получатель: ма | ка:<br>пъ |
| Жург         | нал событий                                                  |                                                                  |                                  |                                                         |         |                             |                                        |      |      |                     |                                                        |                                               |           |
| 2021<br>2021 | 2-12-05 04:43:08 ERROR:<br>Ошибка<br>2-12-05 04:43:08 ERROR: | 05.12.2022 4:43:08<br>установки и выполне<br>100 - Ошибка устано | нния запроса в<br>вки и выполнен | JDBC<br>іния запроса в JDBC                             |         |                             |                                        |      |      |                     |                                                        |                                               |           |

**5.2.** • Ошибка: Отправленный ЭМД не был сформирован и отправлен в РЭМД или не прошел форматно-логический контроль в РЭМД из-за недостатка или неточности в данных, содержащихся в АИСТ «РАМ относительно пациента / медицинского сотрудника / медицинской организации / непосредственно ЭЦП

|        |           |                                      |                       |               |                                                      | P                       | еестры РЭМД                                                      |                                            |         |                      |                                                        |                                                    |     |
|--------|-----------|--------------------------------------|-----------------------|---------------|------------------------------------------------------|-------------------------|------------------------------------------------------------------|--------------------------------------------|---------|----------------------|--------------------------------------------------------|----------------------------------------------------|-----|
|        |           | MO:                                  |                       |               |                                                      |                         | Мероприятие:                                                     | Все мероприятия                            |         |                      |                                                        |                                                    | -   |
|        | Мед. сот  | рудник: Все                          |                       | *             |                                                      |                         | СЭМД:                                                            | Все СЭМД                                   |         |                      |                                                        |                                                    | •   |
|        | Диапаз    | зон дат: 26.11.2022                  | - 06.12.2022          | 💼 🖲 Дата М    | IД Одата мероп                                       | приятия                 | Роли подписей:                                                   | Bce                                        |         |                      |                                                        |                                                    | •   |
|        | C         | Статусы: 🖤 🗆 Ожидает<br>😑 🗌 Зарегист | ЭЦП<br>рирован в РЭМД |               | 😑 🗌 Ожилает<br>😑 🗹 Ошибка                            | регистрации РЭМД        | <ul> <li>Отправле</li> <li>Отправле</li> <li>Отмененс</li> </ul> | ен на регистрацию в РЭГ<br>о пользователем | ИД      | ¢<br>P               | <ul> <li>ЭМД отправле</li> <li>Ошибки формы</li> </ul> | н в РЭМД<br>ирования XML                           |     |
| Реестр | РЭМД      |                                      |                       |               |                                                      |                         |                                                                  |                                            |         |                      |                                                        |                                                    | - 6 |
|        | №<br>СЭМД | Вид МД                               | Мерорриятие           | №<br>Версии   |                                                      | Подпи                   | си                                                               | Пациент                                    | Врач    | Дата<br>формировани: | Дата<br>мероприятия                                    | Результат                                          |     |
|        |           |                                      | -                     |               |                                                      |                         |                                                                  | x                                          |         |                      |                                                        |                                                    | x   |
| - /    | 118       | 33-Медицинское с                     | Медицинское свид      | 4             | ✓Главный вр<br>✓Врач<br>Подпись:Врач<br>Подпись:Глав | рач<br>ч,<br>вный врач, | , "Врач-акушер-гинеко<br>Главны.                                 | <b>.</b>                                   |         | 05.12.2022 00:       | 02.12.2022 13:                                         | Номер: 20;<br>Фамилия ребенка:<br>Получатель: мать |     |
|        | Журнал с  | обытий Журнал                        | ЭЦП Транспортн        | ный журнал    | XML файл                                             | Документ                |                                                                  |                                            |         |                      |                                                        |                                                    |     |
|        | 2022-12-  | 05 19:06:45 ERROR:                   | Ошибка проверки ФЛІ   | к рэмд - Per: | SON_CARD_NOT.                                        | _FOUND: По данным RE    | ST-службы ФРМР на дату соз                                       | дания документа [02.1                      | 2.2022] | отсутствует ли       | ное дело сотру                                         | дника с индексом [0]                               | ונ  |
|        | 2022-12-  | 05 18:55:21 INFO: П                  | олучен запрос от РЭМ  | Д на отправку | сэмд                                                 |                         |                                                                  |                                            |         |                      |                                                        | _                                                  | 11  |
|        | 2022-12-  | 05 18:55:21 INFO: D                  | олучен запрос от РЭМ  | Д на отправку | СЭМД                                                 |                         |                                                                  |                                            |         |                      |                                                        |                                                    |     |
|        | 2022-12-  | 05 18:55:16 INFO: To                 | олучен запрос от РЭМ  | Д на отправку | сэмд                                                 |                         |                                                                  |                                            |         |                      |                                                        |                                                    |     |
|        | 2022-12-  | 05 18:54:47 INFO: B                  | РЭМД отправлен запр   | ос на регистр | ацию документа                                       |                         |                                                                  |                                            |         |                      |                                                        |                                                    |     |
|        | 2022-12-  | 05 18:54:47 INFO: 31                 | ИД отправлен по запр  | осу в РЭМД    |                                                      |                         |                                                                  |                                            |         |                      |                                                        |                                                    |     |
|        | 2022-12-  | 05 18:54:46 INFO:Ycr                 | тешно выполнена пер   | едача на реги | страцию СЭМД                                         |                         |                                                                  |                                            |         |                      |                                                        |                                                    |     |

- **5.3.** После исправления/устранения причин ошибки необходимо осуществить повторную отправку ЭМД на регистрацию в РЭМД:
  - кликаем на значок ручки 🖊 в строке нужного ЭМД

|      |                                                       |           |                     |                  |             | ид                                                                        |                                         |                                             |       |                     |                                                         |                                |   |  |
|------|-------------------------------------------------------|-----------|---------------------|------------------|-------------|---------------------------------------------------------------------------|-----------------------------------------|---------------------------------------------|-------|---------------------|---------------------------------------------------------|--------------------------------|---|--|
|      |                                                       |           | MO:                 |                  |             | *                                                                         | Мероприятие:                            | Все мероприятия                             |       |                     |                                                         |                                | - |  |
|      |                                                       | Мед. сот  | рудник: Все         |                  | v           |                                                                           | СЭМД:                                   | Все СЭМД                                    |       |                     |                                                         |                                | - |  |
|      |                                                       | Диапа:    | зон дат: 26.11.2022 | - 06.12.2022     | 📋 🖲 Дата МД | 1. Одата мероприятия                                                      | Роли подписей:                          | Bce                                         |       |                     |                                                         |                                | - |  |
|      | Статусы 🖤 🗆 Ожидает ЭЦП<br>💗 🗌 Зарегистрирован в РЭМД |           |                     |                  | C           | <ul> <li>Ожидает регистрации РЭМД</li> <li>Ошибка</li> </ul>              | 😑 🗆 Отправл<br>🥝 🗆 Отменен              | ен на регистрацию в РЭМ/<br>о пользователем | 1     | ()<br> 1            | 🍄 🗆 ЭМД отправлен в РЭМД<br>陀 🗋 Ошибки формирования XML |                                |   |  |
| Peec | Реестр РЭМД                                           |           |                     |                  |             |                                                                           |                                         |                                             |       |                     |                                                         |                                | 0 |  |
|      |                                                       | №<br>СЭМД | Вид МД              | Мероприятие      | №<br>Версии | Подписи                                                                   | _                                       | Пациент                                     | Врач  | Дата<br>формировани | Дата<br>мероприятия                                     | Результат                      |   |  |
|      |                                                       |           |                     |                  |             |                                                                           | Отправка до                             | умента                                      | ×     |                     |                                                         |                                | x |  |
| +    |                                                       | 118       | 33-Медицинское с    | Медицинское свид | 1           | ✓Главный врач<br>♀ Возможна подпись с ролью:Врач<br>Подпись Главный влач. | Отправить документ на регистрацию в РЭМ |                                             | РЭМД? | 05.12.2022 15:      | 05.12.2022 15:                                          | Номер: 202<br>Фамилия ребенка: | * |  |
|      |                                                       |           |                     |                  |             | ✓Главный врач                                                             | ,                                       |                                             | Нет   |                     |                                                         | получатель: мать               |   |  |

Откроется всплывающее окно «Отправка документа» для подтверждения: если нужно отправить подписанный ЭМД в РЭМД, то кликаем на кнопку «Да», если не нужно – кнопка «Нет».

После отправки медицинского документа на регистрацию в РЭМД у ЭМД снова поменяется статус с «— - Ошибка» на следующие возможные варианты:

- Отправлен на регистрацию в РЭМД 
   Или
- ЭМД отправлен в РЭМД 🕏

Или

• Ошибка - 🔴